"মাধ্যমিক ও উচ্চ শিক্ষা অধিদপ্তরের আওতাধীন শিক্ষা প্রতিষ্ঠানের (স্কুল, স্কুল ও কলেজ) শিক্ষার্থীদের অনলাইন/ টিভি ক্লাসে অংশগ্রহণ সম্পর্কিত সার্ভের তথ্য EMIS সফটওয়্যারে প্রদানের জন্য প্রতিষ্ঠান প্রধানগণের জন্য নির্দেশিকা"

প্রতিষ্ঠান প্রধানগণকে অনলাইনে EMIS সফটওয়্যারে (www.emis.gov.bd) প্রতিষ্ঠানের ইউজার আইডি ও পাসওয়ার্ড ব্যবহার করে লগ-ইন করে ডাটা কালেকশন মডিউল (DCM) এর "শিক্ষার্থীদের অনলাইন/ টিভি ক্লাসে অংশগ্রহণ সম্পর্কিত তথ্য" মেনুতে প্রবেশ করে সার্ভের তথ্য পূরণ করতে হবে।

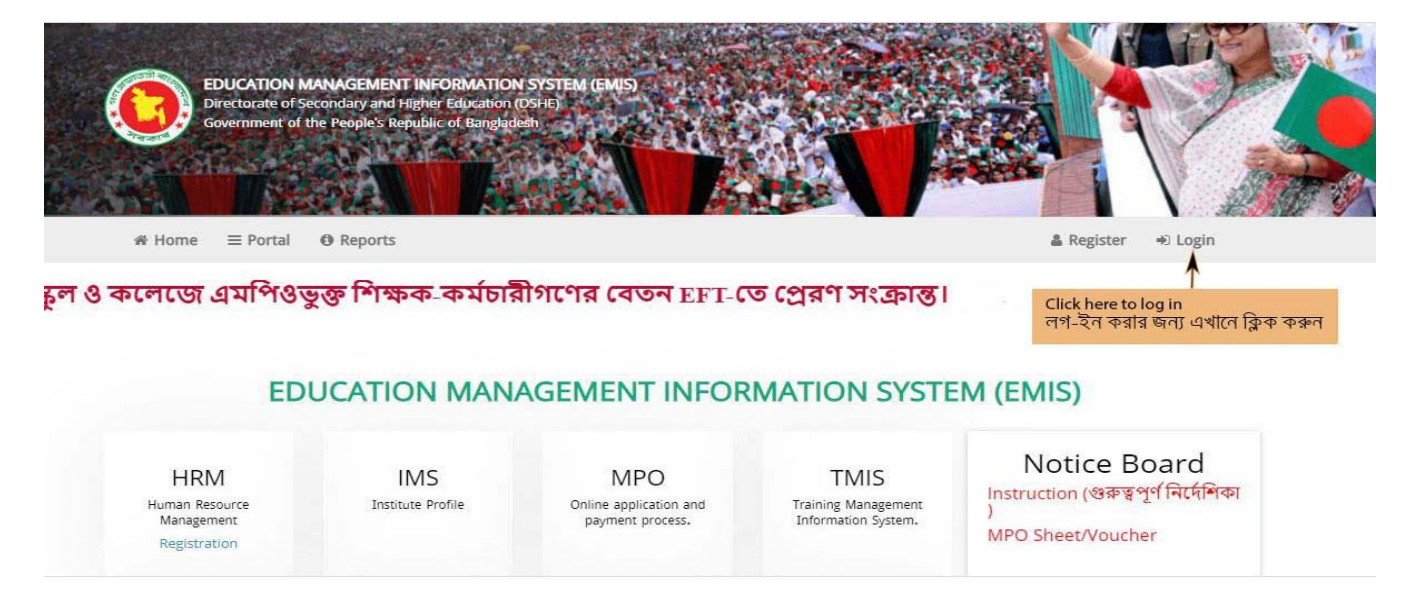

# চিত্ৰ ১: EMIS Homepage

EMIS সফটওয়্যারে লগ-ইন করার জন্য ইউজার আইডি ও পাসওয়ার্ড প্রদান করে "Sign In" বাটনে ক্লিক করে লগ-

ইন করতে হবে।

| Welcome to EMIS single sign-on | এখানে ইউসার আইডি লিখুন |
|--------------------------------|------------------------|
| Username (Login Id)            |                        |
| Password                       |                        |
| Sign In                        | এখানে পাসওয়ার্ড লিখুন |
| > Forgot password              |                        |
|                                |                        |
|                                |                        |

চিত্র ২: Login window

ইএমআইএস সফটওয়্যারের ভাষা হিসেবে বাংলা/ ইংরেজি ব্যবহার করা যায়। নিচের চিত্রানুযায়ী ভাষা পরিবর্তন করা যায়।

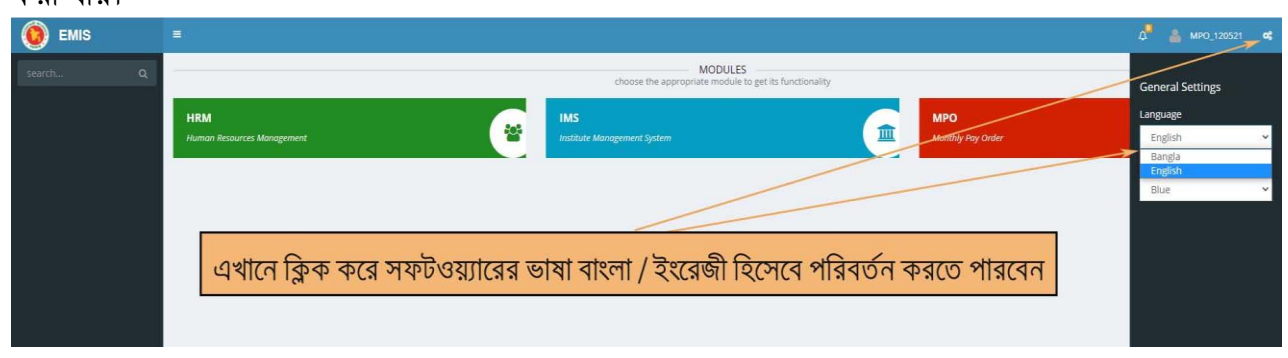

চিত্র ৩: সফটওয়্যারের ভাষা / Language পরিবর্তনের উপায়

সঠিক ভাবে লগ-ইন সম্পন্ন হলে ডাটা কালেকশন মডিউল " ${
m DCM}$ " এ প্রবেশের মেনুতে ক্লিক করুন।

| ← → C ▲ Not secure | emis.gov.bd/SSO                   |                                         | 🖈 😸 Incognito                       | : |
|--------------------|-----------------------------------|-----------------------------------------|-------------------------------------|---|
| 🚺 EMIS             |                                   |                                         | 4 <sup>°</sup> 💧 100020             | ¢ |
| search Q           |                                   | MODULES                                 |                                     |   |
|                    | HRM<br>Human Resources Management | IMS<br>Institute Monagement System      | PBM<br>Performance Based Management | • |
|                    | DCM<br>Data Collection Module     |                                         |                                     |   |
|                    |                                   |                                         |                                     |   |
|                    |                                   | ডাটা কালেকশন মডিউল "DC<br>এখানে ক্লিক ব | CM" এ প্রবেশের জন্য<br>চরুন।        |   |

চিত্র ৪: মডিউলসমূহের আইকন

"DCM" মডিউলে প্রবেশ করলে চিত্র ৫ এর মত "DCM" মডিউলের মেনুসমূহ প্রদর্শিত হবে।

| ← → C ▲ Not secure   e                         | emis.gov.bd/emis/dcm                                        |                                                    | \$                              | 🔒 Incognito 🚦 |
|------------------------------------------------|-------------------------------------------------------------|----------------------------------------------------|---------------------------------|---------------|
| EDUCATION MANAGE                               | EMENT INFORMATION SYSTEM (EMIS)                             | ♥ CHALAWANGA JUNIOR HIGH SCHOOL হাপিত : ০১-০১-১৯৬৪ | Bangla (Bangladesh)<br>G+Logout | 差 ۵۰۰۰۵ 😤     |
| অনুসন্ধান Q                                    |                                                             | DASHBOARD                                          |                                 |               |
| DCM ~<br>Dashboard<br>Survey Online / TV Class | শিক্ষার্থীদের অনলাইন/টিভি ক্লাসে<br>অংশগ্রহণ সম্পর্কিত তথ্য | স্টে হতিষ্ঠান<br>১ ০                               | অবশিষ্ট শ্ৰতিষ্ঠান<br>১         |               |
|                                                |                                                             |                                                    |                                 |               |
|                                                |                                                             | এখানে ক্লিক ক                                      | রে সার্ভে ফরম খুলুন             |               |

চিত্র ৫: "DCM" মডিউলের বিভিন্ন মেনু

"**শিক্ষার্থীদের অনলাইন/ টিভি ক্লাসে অংশগ্রহণ সম্পর্কিত তথ্য**" মেনুতে ক্লিক করলে তথ্য প্রদানের সার্ভে ফরমটি পাওয়া

যাবে (চিত্র ৬)।

শিক্ষার্থীদের অনলাইন/ টিভি ক্লাসে অংশগ্রহণ সম্পর্কিত তথ্য প্রদানের সার্ভে ফরমটি নিন্মরূপ (বাংলা ভার্সন):

| 🚯 (3) Facebook 🗙 🍟 প্রথম জ | রালো। বাং 🗙 🛛 🕻 Complete Kitch                                                                                                    | ne x   d                                                                      | Electric Cooker - 🗙                                                                                                    | d Kitchen Hood                                                                                                    | d Pr 🗙 📔 👌 Oni                                                                                                    | line Shopping                                                  | 🗙   🤗 во                                                                | SCH Under Er                                                                                                    | ×   M USEC                                                                                                    | OFFICE ha                                                                                                    | 🛛 M Zo                                                                                                    | om Meeting 1 :                                                                                                    | 🗙   🍯 EMIS                                                                                                    | S   DSHE 🗙                                                                                                    | 💩 অনলাইন                                                                                                    | ন / টিভি 🗙                                                                                                    | + | •     | - 0           | ×   |
|----------------------------|----------------------------------------------------------------------------------------------------|-------------------------------------------------------------------------------|----------------------------------------------------------------------------------------------------|----------------------------------------------------------------------------------------------------|----------------------------------------------------------------------------------------------------|----------------------------------------------------------------|-------------------------------------------------------------------------|----------------------------------------------------------------------------------------------------|----------------------------------------------------------------------------------------------------|----------------------------------------------------------------------------------------------------|----------------------------------------------------------------------------------------------------|----------------------------------------------------------------------------------------------------|----------------------------------------------------------------------------------------------------|----------------------------------------------------------------------------------------------------|----------------------------------------------------------------------------------------------------|----------------------------------------------------------------------------------------------------|---|-------|---------------|-----|
| ← → C ▲ Not secure   1     | 03.69.149.41/EMIS/DCM/Surve                                                                                                    | yOnlineTV                                                                     | Class                                                                                                    |                                                                                                    |                                                                                                    |                                                                |                                                                         |                                                                                                    |                                                                                                    |                                                                                                    |                                                                                                    |                                                                                                    |                                                                                                    |                                                                                                    |                                                                                                    |                                                                                                    | ☆ | ) 🔶 🚦 | <u>*</u>      | ) E |
| EDUCATION MANAGE           | EMENT INFORMATION SYSTEM<br>and Higher Education (DSHE)                                                                                                    | I (EMIS)                                                                      |                                                                                                    |                                                                                                    | <b>Q</b> (                                                                                                    | gabtoli high s                                                 | :ноо। ছপিত:।                                                            | \$\$~\$~\$ <b>\$</b>                                                                                                    |                                                                                                    |                                                                                                    |                                                                                                    |                                                                                                    |                                                                                                    |                                                                                                    | Bangla<br>G+LogOut                                                                                                    |                                                                                                    |   | 4     | 222 <u>88</u> | æ * |
| ष्यतूञक्षांत Q             | অনলাইন / টিভি ক্লাসে অ                                                                                                    | ংশগ্ৰহন স                                                                     | ংক্রান্ত সার্ভে                                                                                                    |                                                                                                    |                                                                                                    |                                                                |                                                                         |                                                                                                    |                                                                                                    |                                                                                                    |                                                                                                    |                                                                                                    |                                                                                                    |                                                                                                    |                                                                                                    |                                                                                                    |   |       |               |     |
| je dcm ∽                   | 🔛 সাৰমিট 🗲 Back                                                                                                    |                                                                               |                                                                                                    |                                                                                                    |                                                                                                    |                                                                |                                                                         |                                                                                                    |                                                                                                    |                                                                                                    |                                                                                                    |                                                                                                    |                                                                                                    |                                                                                                    |                                                                                                    |                                                                                                    |   |       |               |     |
| O Dashboard                | ক) প্ৰতিষ্ঠান সম্পৰ্কিত তথ্য:                                                                                                    |                                                                               |                                                                                                    |                                                                                                    |                                                                                                    |                                                                |                                                                         |                                                                                                    |                                                                                                    |                                                                                                    |                                                                                                    |                                                                                                    |                                                                                                    |                                                                                                    |                                                                                                    |                                                                                                    |   |       |               |     |
| O Survey Online / TV Class | ইন্টারনেট আছে কি না?                                                                                                    | 💿 থাঁ 🤇                                                                       | )না                                                                                                    |                                                                                                    |                                                                                                    |                                                                |                                                                         |                                                                                                    | বিদ্যৎ                                                                                                    | আছে কি না?                                                                                                    |                                                                                                    | ∎হ্যাঁ ⊖না                                                                                                    |                                                                                                    |                                                                                                    |                                                                                                    |                                                                                                    |   |       |               |     |
|                            | সৌঁর বিদ্যৎ আছে কি না?                                                                                                    | ্থাঁ 🤇                                                                        | না                                                                                                    |                                                                                                    |                                                                                                    |                                                                |                                                                         |                                                                                                    | প্রতিষ্ঠ<br>অনল<br>করে 1                                                                                                    | ান নিজ উদ্যোগে<br>ইন ক্লাশ পরিচা<br>কे না?                                                                                                  | ণ (<br>লেনা                                                                                                    | ∎যাঁ ⊖না                                                                                                    |                                                                                                    |                                                                                                    |                                                                                                    |                                                                                                    |   |       |               |     |
|                            | কম্পিউটার/ ল্যাপটপ সংখ্য                                                                                                    | ¢8                                                                            |                                                                                                    |                                                                                                    |                                                                                                    |                                                                |                                                                         |                                                                                                    | কম্পি                                                                                                    | উটার ল্যাব সংখ                                                                                                    | ण                                                                                                    | Ъ                                                                                                    |                                                                                                    |                                                                                                    |                                                                                                    |                                                                                                    |   |       |               |     |
|                            | মান্টিমিডিয়া ক্লাসরুম সংখ্য                                                                                                    | ৬                                                                             |                                                                                                    |                                                                                                    |                                                                                                    |                                                                |                                                                         |                                                                                                    | প্রতিষ্ঠ<br>সংসদ<br>সাল চি                                                                                                    | ান সংলগ্ন এলান<br>টিভির সম্প্রচার<br>মান্য                                                                                                  | কায় (<br>র দেখা                                                                                                    | ●হ্যাঁ ⊖না                                                                                                    |                                                                                                    |                                                                                                    |                                                                                                    |                                                                                                    |   |       |               |     |
|                            | <b>খ) শিক্ষার্থীদের অনলাইন/ টি</b><br>বিভিন্ন কারণে কতজন শিক্ষার্থী                                                                                                    | <mark>উ ক্লাসে অং</mark><br>অনলাইন/টি                                         | <mark>ণগ্ৰহণ সম্পৰ্কিত তথ্য</mark><br>ভি ক্লাসে অংশগ্ৰহন কর                                                                                                    | ত পারে না সেই সংখ্য                                                                                                    | া নিচের টেবিলে পুর                                                                                                    | ণ করন।                                                         |                                                                         |                                                                                                    |                                                                                                    |                                                                                                    |                                                                                                    |                                                                                                    |                                                                                                    |                                                                                                    |                                                                                                    |                                                                                                    |   |       |               |     |
|                            | # শেণি                                                                                                    | গতিষ্ঠানের                                                                    | পলিষ্ঠানের পলিষ্ঠান                                                                                                    | ৰ অনলাইন <i>।</i> টিজি                                                                                                    | অনলাইন/টিজি                                                                                                    | টিজি নাই                                                       | টিজি আছে                                                                | সংসদ টিভিব                                                                                                    | ে<br>ডিক্টিটাল                                                                                                    | নৰ কারণে শিক্ষ<br>ইন্টারনেট                                                                                                    | গৰ্থা অনলা<br>বিদ্যাৎ                                                                                                    | ইন / টিভি ক্লান্<br>আর্থিক                                                                                                    | ন অংশগ্রহণ ক<br>অভিজারকের                                                                                                    | রতে পারে না।<br>মিক্ষার্থী বিশেষ                                                                                                    | অনলাইন                                                                                                    | অন্য                                                                                                    |   |       |               |     |
|                            | # শ্রেণি :                                                                                                    | প্রতিষ্ঠানের<br>মোট ছাত্র                                                     | প্রতিষ্ঠানের প্রতিষ্ঠানে<br>মোর্ট ছাত্রী মোর্ট<br>শিক্ষার্থ                                                                                                    | ার অনলাইন/টিভি<br>ক্লাসে<br>অংশগ্রহনকারী<br>শিক্ষার্থী                                                                                                    | অনলাইন/টিভি<br>ক্লাসে অংশগ্রহন<br>করতে না পারা<br>শিক্ষার্থী                                                                                                    | টিভি নাই                                                       | টিভি আছে<br>কিন্তু কেবল<br>সংযোগ নেই                                    | সংসদ টিভির<br>সম্প্রচার দেখা<br>যায় না                                                                                                    | থে<br>ডিজিটাল<br>ডিভাইস নেই<br>(ডেক্কটপ<br>কম্পিউটার,<br>ল্যাপটপ,<br>ট্যাব, স্মর্চি<br>মোবাইল)                                                                                                | নৰ কারণো শিক্ষ<br>ইন্টারনেট<br>সংযোগ নেই                                                                                                    | নথা অনলা<br>বিদ্যুৎ<br>সংযোগ<br>নেই                                                                                                 | ইন / টিভি ক্লানে<br>আর্থিক<br>অসচ্ছলতা                                                                                                | ন অংশগ্রহণ ক<br>অভিভাবকের<br>অজ্ঞতা /<br>উদাসীনতা                                                                                       | রতে পারে না।<br>শিক্ষার্থী বিশেষ<br>চাহিদা সম্পন্ন<br>হওয়ার কারণে                                                                                               | অনলাইন<br>ক্লাসের প্রতি<br>শিক্ষার্থীদের<br>অনীহা                                                                                                    | অন্য<br>কোনো<br>কারণে                                                                                                    |   |       |               |     |
|                            | # শ্ৰেণি :<br>১ 6th - গুঠ                                                                                                    | প্রতিষ্ঠানের<br>মোট ছাত্র<br>৪৫                                               | প্রতিষ্ঠানের প্রতিষ্ঠানে<br>মোট ছাত্রী মোট<br>শিক্ষার্থ<br>৫৫ ১                                                                                                    | ার অনলাইন/টিভি<br>ক্লাসে<br>অংশগ্রহনকারী<br>শিক্ষার্থী                                                                                                    | অনলাইন/টিভি<br>ক্লাসে অংশগ্রহন<br>করতে না পারা<br>শিক্ষার্থী<br>৬                                                                                                    | টিভি নাই                                                       | টিভি আছে<br>কিন্তু কেবল<br>সংযোগ নেই<br>১২                              | সংসদ টিভির<br>সম্প্রচার দেখা<br>যায় না                                                                                                    | যে-<br>ডিজিটাল<br>ডিভাইস নেই<br>(ডেক্কটপ<br>কম্পিউটার,<br>ল্যাপটপ,<br>ট্যাৰ, স্মর্চি<br>মোবাইল)<br>৬                                                                                          | নৰ কারণে শিক্ষ<br>ইন্টারনেট<br>সংযোগ নেই<br>৬                                                                                               | গণী অনলা<br>বিদ্যুৎ<br>সংযোগ<br>নেই                                                                                                 | ইন / টিভি ক্লানে<br>আর্থিক<br>অসচ্ছলতা<br>৩                                                                                           | ন অংশগ্রহণ ক<br>অভিভাবকের<br>অজ্ঞতা /<br>উদাসীনতা<br>৬                                                                                  | রতে পারে না।<br>শিক্ষার্থী বিশেষ<br>চাহিদা সম্পন্ন<br>হওয়ার কারণে<br>৪                                                                                          | অনলাইন<br>ক্লাসের প্রতি<br>শিক্ষার্থীদের<br>অনীহা<br>১                                                                                                    | অন্য<br>কোনো<br>কারণে<br>৬                                                                                                    | - |       |               |     |
|                            | # বেশি<br>১ sth-sea<br>২ 7th-বন<br>০ sth-৮ন                                                                                                    | প্রতিষ্ঠানের<br>মোট ছাত্র<br>৪৫<br>৫৫<br>৬৭                                   | প্রতিষ্ঠানের প্রতিষ্ঠানে<br>মোট ছাবী মোট<br>শিক্ষার্থ<br>৫৫ ১০<br>৪৫ ১০<br>৭৮ ১০                                                                                                    | নর অনলাইন/টিভি<br>ক্লাসে<br>অংশগ্রহনকারী<br>শিক্ষার্বী<br>০০ ৮<br>০০ ৪২<br>৪৫ ৩৪                                                                                                    | অনলাইন/টিভি<br>ক্লাসে অংশগ্রহন<br>করতে না পারা<br>শিক্ষার্থী<br>৬৫<br>৩৪                                                                                                    | <b>টিভি নাই</b><br>৩<br>৫৬                                     | টিভি আছে<br>কিন্তু কেবল<br>সংযোগ নেই<br>১২<br>২<br>২                    | সংসদ টিভির<br>সম্প্রচার দেখা<br>যায় না<br>১<br>৪৫<br>৫                                                                                                    | থে<br>ডিজিটাল<br>ডিভাইস নেই<br>(ডেক্টেগ<br>কম্পিউটার,<br>ল্যাপটপ,<br>ট্যাব, স্মার্ট<br>মোবাইল)<br>৬<br>৬                                                                                      | নৰ কারণো শিক্ষ<br>ইন্টারনেট<br>সংযোগ নেই<br>৬<br>৬<br>৬<br>৫                                                                                | গৰ্বা অনলা<br>বিদ্ব্যৎ<br>সংযোগ<br>নেই<br>৮<br>২৩                                                                                   | হন / টিভি ক্লাবে<br>আর্থিক<br>অসচ্ছলতা<br>৩<br>৩৪<br>৬৪                                                                               | ন অংশগ্রহণ ক<br>অভিভাবকের<br>অজ্ঞতা /<br>উদাসীনতা<br>৬<br>৬৭<br>৮                                                                       | রতে পারে না।<br>শিক্ষার্থী বিশেষ<br>চাহিদা সম্পন্ন<br>হওয়ার কারণে<br>৪<br>৭<br>৫                                                                                | খনলাইন<br>ক্লাসের প্রতি<br>শিক্ষার্থীসের<br>অনীয্য<br>১<br>২<br>২                                                                                                    | অন্য<br>কোনো<br>কারণে<br>৬<br>৪                                                                                                 |   |       |               |     |
|                            | # বেণি<br>২ 6th - ৩ঠ<br>২ 7th - ৭ন<br>৩ 8th - ৮ন<br>৪ 9th - নন্দম                                                                                                    | ধ্রতিষ্ঠানের<br>মোট ছাত্র<br>৪৫<br>৫৫<br>৬৭<br>৫৬৪                            | প্রতিষ্ঠানের প্রতিষ্ঠানের<br>মোট ছাত্রী<br>শিক্ষার্থ<br>থি<br>৪৫<br>৪৫<br>১৮<br>১৮<br>৬৬<br>৬৬                                                                                                    | র অনলাইন/চিডি<br>ফ্রাসে<br>অংশগ্রহনকারী<br>শিক্ষার্থী<br>০০০ ৮<br>০০০ ৮<br>৪২<br>০০৪<br>৫০০৬৭                                                                                                    | অনলাইন/টিভি<br>ক্লাসে অংশগ্রহন<br>করতে না পারা<br>শিক্ষার্থী<br>ভ<br>৩৪<br>৩৪<br>৬৫                                                                                                    | <b>টিভি নাই</b><br>৩<br>৫৬<br>৮                                | টিভি আছে<br>কিন্তু কেবল<br>সংযোগ নেই<br>১২<br>২<br>৪<br>৫               | সংসদ টিভির<br>সম্প্রচার দেখা<br>যায় না<br>৪৫<br>৫<br>৫                                                                                                    | বে<br>ডিজিটল নেই<br>(ডেক্টেপ<br>কম্পিউটার,<br>ল্যাপটপ,<br>ট্যাব, স্মর্ট<br>মোবাইল)<br>৬<br>৬<br>৫                                                                                             | নৰ কারণো শিক্ষ<br>ইন্টারনেট<br>সংযোগ নেই<br>৬<br>৬<br>৭<br>৫<br>৪                                                                           | গিৰ্বা অনলা<br>বিদ্বাৎ<br>সংযোগ<br>নেই<br>৮<br>২৩<br>৮                                                                              | হন / টিভি ক্লাবে<br>আর্থিক<br>অসচ্ছলতা<br>৩৪<br>৩৪<br>৬৭                                                                              | দ অংশগ্রহণ ৰু<br>অভিভাবকের<br>অজ্ঞতা /<br>উদাসীনতা<br>৬<br>৬<br>৬<br>৮<br>৮                                                             | রতে পাঁরে না।<br>শিক্ষার্থী বিশেষ<br>চাহিদা সম্পন্ন<br>হওয়ার কারণে<br>৪<br>৭<br>৫<br>৪৫                                                                         | খনলাইন<br>ক্লাসের প্রতি<br>শিক্ষার্থীদের<br>অনীহা<br>২<br>২<br>৫<br>৫                                                                                                    | <b>অন্য</b><br>কোনো<br>কারণে<br>৬<br>৪<br>৫<br>৫৮                                                                               | - |       |               |     |
|                            | # 22년 -                                                                                                    | প্রতিষ্ঠানের<br>নোট ছাত্র<br>৪৫<br>৫৫<br>৬৭<br>৫৬৪<br>৪৬                      | ដបিទំរា(កត្ត<br>(ការ៉ិ ঘវីជា<br>)<br>(ការ៉ិ ប្រាំទារី<br>(កំពុ<br>(កំពុ<br>(កំពា)())))))))))))))))))))))))))))))))))) | ন অনলাইন/চিভি<br>ক্লাসে<br>অংশগ্ৰহনকারী<br>শিক্ষার্থী<br>মিক্ষার্থী<br>মের্বার্থী<br>মের্বার্থী<br>মের্বার্থী<br>মের্বার্ণী<br>মিক্ষার্থী<br>মের্বার্ণী<br>মার্বার্ণ<br>মের্বার্ণী<br>মিক্ষার্থী<br>মের্বার্ণী<br>মের্বার্ণী<br>মের্বার্ণী<br>মিক্ষার্থী<br>মের্বার্ণী<br>মের্বার্ণী<br>মের্বার্ণী<br>মের্বার্ণী<br>মিক্ষার্থী<br>মের্বার্ণী<br>মের্বার্ণী<br>মার্বার্ণী<br>মার্বার্ণ<br>মার্বার্ণ<br>মার্বার্ণী<br>মার্বার্ণ<br>মার্বার্ণ<br>মার্বারা<br>মার্বার্ণ<br>মার্বার্ণ<br>মার্বার্ণ<br>মার্বার্ণ<br>মার্বার্ণ<br>মার্বার্ণ<br>মার্বার্ণ<br>মার্বার্ণ<br>মার্বার্ণ<br>মার্বার্ণ<br>মার্বার্ণ<br>মার্বার্ণ<br>মার্বার্ণ<br>মার্বার্ণ<br>মার্বার্ণ<br>মার্বার্ণ<br>মার্বার্ণ<br>মার্বার্ণ<br>মার্বার্ণ<br>মার্বার্ণ<br>মার্বারার্ণ<br>মার্বার্ণ<br>মার্বার্ণ<br>মার্বার্ণ<br>মার্বার্ণ<br>মার্বার্ণ<br>মার্বার্ণ<br>মার্বা<br>মার্বার্ণ<br>মার্বার্ণ<br>মার্বার্ণ<br>মার | অনলাইন/টিভি<br>ক্লাসে অংশগ্রহন<br>করতে না পারা<br>শিক্ষার্থী<br>৩৪<br>৩৪<br>৬৫<br>৫৬<br>৩৪                                                                                                    | টিভি নাই<br>৩<br>৫৬<br>৮<br>৫৬<br>৬৭                           | টিভি আছে<br>কিন্তু কেবল<br>সংযোগ নেই<br>১২<br>২<br>২<br>৪<br>৫<br>৫     | সংসদ টিভির<br>সম্প্রচার নেথা<br>যায় না<br>৪৫<br>৫<br>৫<br>৫<br>৪<br>৩৪                                                                                                    | বে<br>ডিজিটাল<br>ডিজেইস নেই<br>(ডেক্টেগ<br>কম্পিউটার,<br>ল্যাগটপ,<br>ট্যাব, স্মর্টি<br>মোবাইল)<br>৬<br>৩<br>৭<br>৮<br>৮<br>৮৯                                                                 | নৰ কাৰবে শিক্ষ<br>ইংটাৱনেট<br>সৰবোগ নেই<br>৬৭<br>৫<br>৫<br>৪<br>৮-৯                                                                         | গৰ্ণা অনলা<br><b>বিদ্যুৎ</b><br>সংযোগ<br>নেই<br>৮<br>২৩<br>৮<br>৭৮                                                                  | ইন / টিভি ক্লানে<br>আর্থিক<br>অসচ্ছলতা<br>৩<br>৩<br>৩<br>৩<br>৩<br>৩<br>৩<br>৩<br>২<br>২                                              | দ অপেগ্রহণ ক<br>অভিচাৰকের<br>অজ্ঞতা /<br>উদাসীনতা<br>৬<br>৬<br>৬<br>৬<br>৮<br>৮<br>৩<br>৪<br>৫                                          | রতে পারে না।<br>শিক্ষার্থী বিশেষ<br>চাহিদ্যা সম্পন্ন<br>হওয়ার কারণে<br>৪<br>৭<br>৫<br>৪৫<br>১                                                                   | জনগাইন<br>কাসের প্রতি<br>শিক্ষার্থীদের<br>অনীয<br>অনীয<br>১<br>১<br>২<br>৫<br>৫<br>৫<br>৫<br>৫<br>১<br>১                                                                        | অন্য<br>কোনো<br>কারণো<br>৩<br>৪<br>৫<br>৫<br>৮<br>৮                                                                             | - |       |               |     |
|                            | #         CST           >         6th - 645           >         7 th - 97           >         5 th - 57           8         9 th - 767           6         10 th - 7475                                                                        | প্রতিষ্ঠানের<br>মেটি ছাত্র<br>৪৫<br>৫৫<br>৫৬৪<br>৪৬<br>৭৭৭<br>প্রবিষ্ঠান কর্ত | ধতিষ্ঠানের প্রতিষ্ঠানে নোট<br>নোট ছারী শিক্ষার্থ<br>শিক্ষার্থ<br>৫৬<br>৫৬<br>৫৬<br>১৯<br>৫৬<br>১৯<br>৫৬<br>১৯<br>৫৬<br>১৯                                                                                                    | র অনলাইন/চিভি<br>ক্লাসে<br>আবের্যবারী<br>শিক্ষার্থী<br>শিক্ষার্থী<br>হত<br>১০ ৮<br>১৭<br>১৭<br>১৭<br>১৭<br>১৭<br>১৭<br>১৭<br>১৭<br>১৭<br>১৭<br>১৭<br>১৭<br>১৭                                                                                                    | জনলাই ন্যটিটি<br>ক্লানে জন্মপ্রহন<br>ক্লান্ড না পারা<br>শিক্ষার্থী<br>৬<br>৩<br>৫<br>৩<br>৫<br>৩<br>৫<br>৩<br>৫<br>৩<br>৫<br>৩<br>৫<br>৩<br>৪<br>৩<br>৫<br>৩<br>৫<br>৩<br>৫                                                                                                    | টিষ্টি নাই<br>৩<br>৫৬<br>৮<br>৫৬<br>৬৭<br>১৯০                  | টিভি আছে<br>কিন্তু কেবল<br>সংযোগ নেই<br>১২<br>২<br>৪<br>৫<br>৫<br>৫     | সংসদ টিভির<br>সম্প্রচার দেখা<br>যায় না<br>৯<br>৪৫<br>৫<br>৫<br>৫<br>৫<br>৫<br>৫<br>৫<br>৫<br>৫<br>৫<br>৫<br>8<br>৩<br>৪<br>৩<br>৪<br>৩<br>৪<br>০<br>৪<br>০<br>৪<br>৪<br>৫ | বে<br>ভিজিটাল<br>ভিজিটাল<br>ভিজেইল নেই<br>কেন্দ্রিউটাৰ, ন্যাগটিল,<br>ট্যাৰ, স্মার্চ<br>মোবাইল,<br>উ<br>ড<br>ড<br>ড<br>ড<br>ড<br>ড<br>ড<br>ড<br>ড<br>ড<br>ড<br>ড<br>ড<br>ড<br>ড<br>ড<br>ড<br>ড | নৰ কাৰলে শিক্ষ<br>ইণ্টাৱনেট<br>সমযোগ নেই<br>৬<br>৬৭<br>৫<br>৫<br>৪<br>৮৯<br>৮৯<br>১৭১                                                       | গণা অনলা<br>বিদ্যুৎ<br>সংযোগ<br>নেই<br>৮<br>২৩<br>৮<br>৮<br>৮<br>৮<br>৮<br>৮<br>৮<br>•<br>•<br>•<br>•<br>•<br>•<br>•<br>•<br>•<br>• | ইন / টাৰ্ড ক্লাবে<br>আৰ্থিক<br>অসম্হলতা<br>৩<br>৩৪<br>৩৪<br>৩৪<br>৩৪<br>৩৪<br>৩৪<br>২২<br>২১২<br>/ পিছিন্ন অনলাই                      | ন অংশগ্রহণ ক<br>অন্ডিভাগকের<br>অন্ডভাগ<br>উদাসীনতা<br>৬<br>৬<br>৬<br>৬<br>৬<br>৬<br>৮<br>৬<br>৬<br>৫<br>৬<br>৫<br>৫<br>৫<br>৫<br>৫<br>৫ | রতে পাঁৱে না।<br>শিশ্বাধী বিশেষ<br>হিবাস সম্পন্ন<br>হওঁয়ার কারণে<br>৪<br>৫<br>৪<br>৫<br>৫<br>৪<br>৫<br>৫<br>৪<br>৫<br>৫<br>৪<br>৫<br>৫<br>৫<br>৫<br>৫<br>৫<br>৫ | অনলাইন<br>ক্লানের প্রতি<br>শিক্ষার্থীদের<br>অনীয্য<br>১<br>২<br>২<br>৫<br>৭<br>১<br>১<br>১<br>২<br>২<br>৫<br>৫<br>১<br>১<br>১<br>১<br>১<br>১<br>১<br>১<br>৫<br>৫<br>৫<br>৫<br>৫ | খন্য<br>কোনো<br>কারণে<br>৩<br>৪<br>৫<br>৫<br>৮<br>৮<br>৮<br>৮<br>৮<br>৮<br>৮<br>১                                               | – |       |               |     |
| BOSCH Under Enhtml         | #         cgी           >         6th - ७७ है           २         7 th - २७ त           >         8 th - ४७ त           >         8 th - ४७ त           >         9 th - नरत            10 th - मणत           प्रयागदित व्राप्तव म्प्ला: तिव्र | প্রতিষ্ঠানের<br>মোট ছাত্র<br>৪৫<br>৫৫৪<br>৪৬<br>৪৬<br>৪৬<br>৪৬                | ধ্বতিষ্ঠানের প্রতিষ্ঠানের<br>নোট দ্বারী শিক্ষরী<br>প্রকিন্দ্রি বিজ্ঞানির বিজ্ঞানির<br>৫০ ২০<br>৫০ ২০<br>৫০ ২০<br>১৯০<br>৫০ ২০<br>১৯০<br>১৯০ ১৯০<br>১৯০ ১৯০<br>১৯০ ১৯০<br>১৯০ ১৯০<br>১৯০ ১৯০ ১৯৫<br>১৯০ ১৯০ ১৯৫<br>১৯০ ১৯০ ১৯৫<br>১৯০ ১৯৫ ১৯৫ ১৯৫ ১৯৫ ১৯৫ ১৯৫ ১৯৫ ১৯৫ ১৯৫ ১৯৫                                                                                                    | ার অনলাইন/চিভি<br>ফ্রানে<br>আনহারের্থনি ক্লানের্বা<br>নিক্কারী<br>হার্ড<br>হার্ড<br>হার্ড<br>হার্ড<br>হার্ড<br>হার্ড<br>হার্ড<br>হার্ড<br>হার্ড<br>হার্ড<br>হার্ড<br>হার্ড<br>হার্ড<br>হার্ড<br>হার্ড<br>হার্ড<br>হার্ড<br>হার্ড<br>হার্ড<br>নিক্কার্<br>বিক্কার্ত্র<br>হার্ড<br>নিক্কার্ত্র<br>নিক্কার্ত্র<br>নিক্কার্ত্র<br>নিক্কার্ত্র<br>নিক্কার্ত্র<br>হার্ড<br>হার্ড<br>হার্ড<br>নিক্কার্ত্র<br>নিক্কার্ত্র<br>হার্ড<br>হার্ড<br>হার্ড<br>হার্ড<br>হার্ড<br>হার্ড<br>হার্ড<br>হার্ড<br>নিক্কার্ত্র<br>হার্ড<br>হার্ড<br>হার্ট<br>হার্ড<br>হার্ড<br>হার্ড<br>হার্ড<br>হার্ড<br>হার্ড<br>হার্ড<br>হার্ড<br>হার্ড<br>হার্ড<br>হার্ড<br>হার্ড<br>হার্ট<br>হার্ট<br>হার্ট<br>হার্ট<br>হার্ট<br>হার্ট<br>হার্ট<br>হার্র<br>হার্ট<br>হার<br>হার্ট<br>হার্ট<br>হার্ট<br>হার্ট<br>হার্ট<br>হার্ট<br>হার্ট<br>হার্ট<br>হার্ট<br>হার্ট<br>হার্ট<br>হার্ট<br>হার্ট<br>হার্ট<br>হার<br>হার<br>হার<br>হার্ট<br>হার<br>হা<br>হার্ট<br>হার<br>হার্ট<br>হা<br>হার<br>হার্ট<br>হা<br>হা<br>হার্ট<br>হা<br>হার<br>হার্ট<br>হা<br>হা<br>হা<br>হা<br>হা<br>হা<br>হা<br>হা<br>হা<br>হা<br>হা<br>হা<br>হা                    | অননাইন/চিভি<br>ফ্লাত অংশগ্ৰহন<br>কৰতে না পান্ধ<br>শিক্ষাৰ্থী<br>উ<br>উ<br>উ<br>উ<br>উ<br>উ<br>উ<br>উ<br>উ<br>উ<br>উ<br>উ<br>উ<br>উ<br>উ<br>উ<br>উ<br>উ<br>জ্যাত ক্ষণ্ড<br>ব<br>জ্যাত ক্ষণ্ড<br>উ<br>জ্যাত ক্ষণ্ড<br>উ<br>জ্যাত ক্ষণ<br>উ<br>জ্যাত ক্ষণ্ড<br>উ<br>জ্যাত ক্ষণ্ড<br>উ<br>জ্যাত ক্ষণ্ড<br>উ<br>জ্যাত ক্ষণ্ড<br>উ<br>জ্যাত ক্ষণ্ড<br>উ<br>জ্যাত ক্ষণ<br>উ<br>জ্যাত ক্ষণ্ড<br>উ<br>জ্যাত ক্ষণ্ড<br>ক্ষণ্ট<br>উ<br>জ্যাত ক্ষণ্ড<br>উ<br>জ্যাত ক্ষণ্ড<br>উ<br>জ্যাত<br>উ<br>জ্যাত ক্ষণ্ড<br>উ<br>জ্যাত ক্ষণ্ড<br>উ<br>জ্যাত ক্ষণ্ড<br>উ<br>জ্যাত ক্ষণ্ড<br>উ<br>জ্যাত ক্ষণ্ড<br>উ<br>জ্যাত ক্ষণ্ড<br>উ<br>জ্যাত ক্ষণ<br>উ<br>জ্যাত<br>উ<br>জ্যাত ক্ষণ্ড<br>উ<br>জ্যাত<br>উ<br>জ্যাত<br>উ<br>জ্যাত<br>উ<br>জ্যাত<br>উ<br>জ্যাত<br>উ<br>জ্যাত<br>উ<br>জ্যা<br>উ<br>জ্যা<br>উ<br>জ্যা<br>উ<br>জ্যাত<br>উ<br>জ্যা<br>উ<br>জ্যা<br>উ<br>জ্যা<br>উ<br>জ্যাত<br>উ<br>জ্যা<br>উ<br>জ্যাত<br>উ<br>জ্যা<br>উ<br>জ্যা<br>উ<br>জ্য<br>উ<br>জ্যা<br>উ<br>জ্যা<br>উ<br>জ্যা<br>উ<br>জ্যা<br>উ<br>জ্যা<br>উ<br>জ্যা<br>উ<br>জ্যা<br>উ<br>জ্যা<br>উ<br>জ্যা<br>উ<br>উ<br>উ<br>উ<br>উ<br>উ<br>উ<br>উ<br>উ<br>উ<br>উ<br>উ<br>উ<br>উ<br>উ<br>উ<br>উ<br>উ<br>উ | টিন্টি নাই<br>৩<br>৫৬<br>৮<br>৫৬<br>৬৭<br>১৯০<br>ইন ব্লাশ, জেল | টিভি আছে<br>কিন্তু কেবল<br>সহযোগ নেই<br>২<br>২<br>২<br>৪<br>৫<br>৫<br>৫ | সংসদ টিভির<br>সম্প্রচার দেখা<br>যায় না<br>১৪৫<br>৫<br>৫<br>৫<br>৫<br>৫<br>৫<br>৫<br>৫<br>৫<br>৫<br>৫<br>৫<br>৫<br>৫<br>৫<br>৫<br>৫<br>৪<br>৫<br>৩৪<br>১৪৭                 | বে<br>ভিন্ধিটান<br>ভিন্ধইদ নেই<br>ভেন্ধইদ<br>ফেবিটার,<br>ব্যাগটপ,<br>টার, স্মাট<br>সোবাইন)<br>৬<br>৩<br>৫<br>৫<br>৫<br>৮<br>৮৯<br>৮৯<br>১১৩<br>৫<br>৫<br>৫<br>৫<br>৫<br>৫<br>৫<br>৫<br>৫      | নৰ কাৰশে শিক্ষ<br>ইন্টাৰনেট<br>সম্বয়াগ নেই<br>৬৭<br>৫<br>৫<br>৫<br>৫<br>৫<br>৫<br>৫<br>৫<br>৫<br>৫<br>৫<br>৫<br>৫<br>৫<br>৫<br>৫<br>৫<br>৫ | গণা অনলা<br>বিষ্যুৎ<br>সহযোগ<br>লেই<br>৮<br>২০০<br>৮<br>৮<br>৮<br>৮<br>৮<br>৮<br>১২৫                                                | ইন / টাউ ক্লাবে<br>দ্বাহিক<br>অসম্হনতা<br>৩<br>৩<br>৩<br>৩<br>৩<br>৩<br>৩<br>৩<br>৩<br>৩<br>৩<br>৩<br>৩<br>৩<br>৩<br>৩<br>৩<br>৩<br>৩ | ন অনেটপ্রহাক<br>অন্তিভাবকের<br>অন্তর্জা<br>উদাসীনতা<br>৬<br>৬<br>৬<br>৬<br>৬<br>৮<br>৮<br>৩৪<br>৫<br>৫<br>১২০<br>৫<br>৫                 | রতে পারে না।<br>শিক্ষাকী বিশেষ<br>চাইদা সম্পন্ন<br>হওপ্রার কারণে<br>৪<br>৪<br>৫<br>৪<br>৫<br>৪<br>৫<br>৪<br>৫<br>১<br>১<br>৬২<br>১<br>৬২                         | অনশাইন<br>ক্লাসের প্রতি<br>শিক্ষার্থীদের<br>ঘনীয়া<br>১<br>২<br>২<br>৫<br>৫<br>৭<br>১<br>১<br>১<br>১<br>১<br>১<br>১<br>১<br>১<br>১<br>১<br>১<br>১<br>১<br>১<br>১<br>১           | জন্য<br>কোরণা<br>কারণা<br>উ<br>8<br>8<br>6<br>8<br>8<br>6<br>6<br>5<br>5<br>5<br>5<br>5<br>5<br>5<br>5<br>5<br>5<br>5<br>5<br>5 |   |       | Show al       | ×   |

চিত্র ৬: শিক্ষার্থীদের অনলাইন/ টিভি ক্লাসে অংশগ্রহণ সম্পর্কিত তথ্য প্রদানের সার্ভে ফরম

সার্ভে ফরম পুরণ: সার্ভে ফরমটি তে ২ টি অংশ রয়েছে:

**ক) প্রতিষ্ঠান সম্পর্কিত তথ্য:** এই অংশে প্রতিষ্ঠান সম্পর্কিত নিম্নলিখিত তথ্য প্রদান করতে হবে:

| ইন্টারনেট আছে কি না?: হ্যাঁ / না       | বিদ্যুৎ আছে কি না?: হ্যাঁ / না                                               |
|----------------------------------------|------------------------------------------------------------------------------|
| সৌর বিদ্যুৎ আছে কি না?: হ্যাঁ / না     | প্রতিষ্ঠান নিজ উদ্যোগে অনলাইন ক্লাশ পরিচালনা করে কি না? : হ্যাঁ / না         |
| কম্পিউটার/ ল্যাপটপ সংখ্যা: (০-১০০০)    | কম্পিউটার ল্যাব সংখ্যা: (০-১০০)                                              |
| মাল্টিমিডিয়া ক্লাসরুম সংখ্যা: (০-৫০০) | প্রতিষ্ঠান সংলগ্ন এলাকায় সংসদ টিভির সম্প্রচার দেখা যায় কি না? : হ্যাঁ / না |

### খ) শিক্ষার্থীদের অনলাইন/ টিভি ক্লাসে অংশগ্রহণ সম্পর্কিত তথ্য:

বিভিন্ন কারণে কতজন শিক্ষার্থী অনলাইন/টিভি ক্লাসে অংশগ্রহন করতে পারে না ক্লাশভিত্তিক সেই সংখ্যা নিচের টেবিলে পূরণ করতে হবে।

|        |                                 |                                  |                              |                                                       |                                                                  |                 |                                                |                                                | যেসব কারণে শিঙ্গ                                                                     | চাৰ্থী অনল                     | াইন/টিভি                 | ক্লাসে অংশগ্ৰহ     | হণ করতে প                                   | ারে না                                                   |                                                         |                      |
|--------|---------------------------------|----------------------------------|------------------------------|-------------------------------------------------------|------------------------------------------------------------------|-----------------|------------------------------------------------|------------------------------------------------|--------------------------------------------------------------------------------------|--------------------------------|--------------------------|--------------------|---------------------------------------------|----------------------------------------------------------|---------------------------------------------------------|----------------------|
| শ্রেণি | প্রতিষ্ঠা<br>নে<br>মোট<br>ছাত্র | প্রতি<br>ষ্ঠানে<br>মোট<br>ছাত্রী | শিক্ষার্থীর<br>মোট<br>সংখ্যা | অনলাইন/টি<br>ভি ক্লাসে<br>অংশগ্রহণকা<br>রী শিক্ষার্থী | অনলাইন<br>/টিভি ক্লাসে<br>অংশগ্রহণ<br>করতে না<br>পারা শিক্ষার্থী | টি<br>ভি<br>নাই | টিভি<br>আছে<br>কিন্তু<br>কেবল<br>সংযো<br>গ নাই | সংসদ<br>টিভির<br>সম্প্রচা<br>র দেখা<br>যায় না | ডিজ্কিটাল ডিভাইস<br>নেই (ডেস্কটপ<br>কম্পিউটার,<br>ল্যাপটপ, ট্যাব,<br>স্মার্ট মোবাইল) | ইন্টার<br>নেট<br>সংযো<br>গ নেই | বিদ্যুৎ<br>সংযো<br>গ নেই | আর্থিক<br>অসচ্ছলতা | অভিভব<br>কের<br>অজ্ঞতা<br>/<br>উদাসীন<br>তা | শিক্ষার্থী<br>বিশেষ<br>চাহিদাসম্প<br>ন্ন হওয়ার<br>কারনে | অনলাইন<br>ক্লাশের<br>প্রতি<br>শিক্ষার্থ্বীদে<br>র অনীহা | অন্য<br>কোন<br>কারণে |
| ষষ্ঠ   |                                 |                                  |                              |                                                       |                                                                  |                 |                                                |                                                |                                                                                      |                                |                          |                    |                                             |                                                          |                                                         |                      |
| সপ্তম  |                                 |                                  |                              |                                                       |                                                                  |                 |                                                |                                                |                                                                                      |                                |                          |                    |                                             |                                                          |                                                         |                      |
| অষ্টম  |                                 |                                  |                              |                                                       |                                                                  |                 |                                                |                                                |                                                                                      |                                |                          |                    |                                             |                                                          |                                                         |                      |
| নবম    |                                 |                                  |                              |                                                       |                                                                  |                 |                                                |                                                |                                                                                      |                                |                          |                    |                                             |                                                          |                                                         |                      |
| দশম    |                                 |                                  |                              |                                                       |                                                                  |                 |                                                |                                                |                                                                                      |                                |                          |                    |                                             |                                                          |                                                         |                      |
| মোট    |                                 |                                  |                              |                                                       |                                                                  |                 |                                                |                                                |                                                                                      |                                |                          |                    |                                             |                                                          |                                                         |                      |

**অনলাইন ক্লাসের সংজ্ঞা:** নিজ প্রতিষ্ঠান কর্তৃক প্রদত্ত অনলাইন ক্লাশ, অন্য শিক্ষা প্রতিষ্ঠান কর্তৃক প্রদত্ত অনলাইন ক্লাশ, জেলা / উপজেলা প্রশাসন কর্তৃক প্রচারিত অনলাইন ক্লাশ এবং ইউটিউব /ফেসবুক/ বিভিন্ন অনলাইন মাধ্যমে প্রদত্ত অনলাইন ক্লাশ, যেমনঃ কিশোর বাতায়ন, মুক্তপাঠ ইত্যাদি।

# ফরম পূরণ:

গ্রিডের সেল গুলোতে ক্লিক করে তথ্য প্রদান করা যাবে, অথবা শ্রেণীর উপর ক্লিক করলে যে ফরম আসবে সেখানে ও সংশ্লিষ্ট শ্রেণীর তথ্য প্রদান করা যাবে।

| (3) Facebook x   🎽 প্রথম আ<br>← → C 🔺 Not secure   10         | ारना। वाः 🗙   🗲 Complete Kitci<br>03.69.149.41/EMIS/DCM/Surve                                                                  | he ×   d                                 | Electric Cooker -<br>Class                                   | x d Kitchen Hood                                                                                  | d Pr 🗙   👌 Onl                                                                       | ine Shoppin          | 🗙   🤗 B                              | OSCH Under E                            | ×   M USEC                                                                                     | O OFFICE ha 🗙                                                             | N Zoo                                  | m Meeting 1 3                         | 🗙   💩 EMIS                                        | SIDSHE 🗙                                                           | 💩 অনলাই                                           | লে/টিভি × +                                         | ☆    | o –<br>• # | <br>≯ € | × |
|---------------------------------------------------------------|----------------------------------------------------------------------------------------------------|------------------------------------------|--------------------------------------------------------------|---------------------------------------------------------------------------------------------------|--------------------------------------------------------------------------------------|----------------------|--------------------------------------|-----------------------------------------|------------------------------------------------------------------------------------------------|---------------------------------------------------------------------------|----------------------------------------|---------------------------------------|---------------------------------------------------|--------------------------------------------------------------------|---------------------------------------------------|-----------------------------------------------------|------|------------|---------|---|
| EDUCATION MANAGE                                              | MENT INFORMATION SYSTEM<br>and Higher Education (DSHE)                                                                         | 1 (EMIS)                                 |                                                              |                                                                                                   | <b>Q</b> (                                                                           | ABTOLI HIGH S        | ৻৸০০৻ ছপি⊽ :                         | o>-o>-}#84                              |                                                                                                |                                                                           |                                        |                                       |                                                   |                                                                    | Bangla<br>@Logout                                 |                                                     |      | ۵۵:        | 2288    | E |
| অনুসহায়Q<br>DCM ~<br>Dashboard<br>O Survey Online / TV Class | অনলাইন / টিভি ক্লাসে অ<br>শ্ল সামমিট বিষধ<br>ৰ) প্ৰতিষ্ঠান সম্পৰ্কিত তথ্য:<br>ইণ্টায়নেট আছে কি নায়<br>পৌর বিয়াৎ আছে কি নায় | <b>ংশগ্রহন</b> স<br>©যাঁ (<br>্যাঁ (     | হক্রান্ত সার্ভে<br>্রনা<br>্রনা                              |                                                                                                   |                                                                                      | স                    | কল                                   | তথ্য<br>ত                               | প্রদান<br>থ্য জ                                                                                | া শেহে<br>মাদান                                                           | ষ "<br>ন স                             | সাবহি<br>ম্পন্ন                       | মট"ব<br>কর                                        | ৰাটনে<br>ত হৰ্বে                                                   | ক্লিব<br>ব                                        | ন্ করে                                              |      |            |         |   |
|                                                               | কম্পিউটার/ ল্যাপটপ সংখ্য<br>মান্টিমিডিয়া ফ্লাসরুম সংখ্য<br>ব) শিক্ষার্বীদের অনলাইন/ টি                                        | া ৫৪<br>্য ৬                             | শগ্রহণ সম্পর্কিত য                                           | তথ্য:                                                                                             |                                                                                      |                      |                                      |                                         | করে  <br>কম্পি<br>প্রতিষ্ঠ<br>সংসদ<br>যায়                                                     | কি না?<br>উটার ল্যাব সংখ<br>ান সংলগ্ন এলান<br>। টিভির সম্প্রচায়<br>ক না? | য়া<br>চায় ৩<br>েদেখা                 | ৮<br>⊛যাঁ⊖না                          |                                                   |                                                                    |                                                   |                                                     |      |            |         |   |
|                                                               | বিভিন্ন কারণে কতজন শিক্ষার্থী<br># শ্রেণি                                                                                      | া অনলাইন/টি<br>প্রতিষ্ঠানের<br>মোট ছাত্র | ঙি ক্লানে অংশগ্রহন<br>প্রতিষ্ঠানের প্রতি<br>মোট ছাঝী ৫<br>শি | া করতে গারে না সেই সংখ<br>চষ্ঠানের অনলাইন/টিভি<br>মাট ক্রাসে<br>ক্রামী অংশগ্রহনকারী<br>শিক্ষার্থী | য়া নিচের টেবিলে গুর<br>অনলাইন/টিভি<br>ক্লাসে অংশগ্রহন<br>করতে না গারা<br>শিক্ষার্থী | া কন্তন।<br>টিভি নাই | টিভি আছে<br>কিন্তু কেবল<br>সংযোগ নেই | সংসদ টিভির<br>সম্প্রচার দেখা<br>যায় না | যে<br>ডিজিটাল<br>ডিজাইস নেই<br>(ডেঙ্কটপ<br>কম্পিউটার,<br>ল্যাপটপ,<br>ট্যাব, স্মার্চ<br>মোবাইল) | শৰ কারণে শিক্ষ<br>ইন্টারনেট<br>সংযোপ নেই                                  | ার্থী অনলাই<br>বিদ্যুৎ<br>সংযোগ<br>নেই | ন / টিভি ক্লানে<br>আর্বিক<br>অসচ্ছলতা | ন অংশগ্রহণ ক<br>অভিভাবকের<br>অজ্ঞতা /<br>উদাসীনতা | ৰতে পাৰে না।<br>শিক্ষাৰ্থী বিশেষ<br>চাহিদা সম্পন্ন<br>হওয়ার কারণে | অনলাইন<br>ক্লাসের প্রতি<br>শিক্ষার্থীসের<br>অনীহা | অন্য<br>কোনো<br>কারণো                               |      |            |         |   |
|                                                               | ১ 6th - ৬ষ্ঠ<br>২ 7 th - ৭ম<br>৩ 8 th - ৮ম<br>৪ 9 th - নবম                                                                     | ୫୯<br>୧୯<br>୫୩<br>୧୯୫୫                   | ৫৫<br>৪৫<br>৭৮<br>৮৯                                         | 300         ৮           300         82           384         08           640         69          | 6<br>08<br>60<br>60                                                                  | 0<br>69<br>7<br>69   | کر<br>ع<br>8<br>و                    | 7<br>80<br>0<br>83                      | ७<br>७<br>१<br>४                                                                               | ଞ<br>୧୫<br>୧<br>୫                                                         | ৮<br>২৩<br>৮<br>৭৮                     | 0<br>08<br>6<br>69                    | ७<br>७७<br>৮<br>७८                                | 8<br>9<br>8¢                                                       | 2<br>2<br>6<br>9                                  | er (* )<br>8 8<br>9 1<br>1<br>1<br>1<br>1<br>1<br>1 |      |            |         |   |
|                                                               | v 10 th - 448                                                                                                    | 86                                       | 62                                                           | 200 298                                                                                           | 280                                                                                  | 64<br>280            | ¢                                    | 289                                     | 22@<br>22@                                                                                     | 242                                                                       | ৮<br>১২৫                               | 2255<br>2                             | ৫<br>১২০                                          | ંસ                                                                 | 3                                                 | 8-2                                                 |      |            |         |   |
|                                                               | चननांदेन क्राप्लव भरका: निक                                                                                                    | প্রভিষ্ঠান কর্তৃ                         | ক গ্রদন্ত অনলাইন ;                                           | ক্লাশ, অন্য শিক্ষা প্ৰভিষ্ঠান                                                                     | কর্তৃক প্রদন্ত অনলাই                                                                 | ন ক্লাশ, জেল         | া / উপজেলা গ্র                       | ণাসন কৰ্তৃক প্ৰচা                       | ন্নিত অনলাইন ব্ল                                                                               | গশ এবং ইউটিউ                                                              | ৰ /ফেসৰুক/                             | ৰিভিন্ন অনলাই                         | ন মাধ্যমে প্রদন্ত                                 | অনলাইন ক্লাশ, ৫                                                    | থমন: কিশোর ব                                      | ৰাতায়ন, মুক্তপাঠ ইত্যা                             | ामि। |            |         |   |

চিত্র ৭: শিক্ষার্থীদের অনলাইন/ টিভি ক্লাসে অংশগ্রহণ সম্পর্কিত তথ্য প্রদানের সার্ভে ফরম "সাবমিট" করা

সকল তথ্য প্রদান শেষে "সাবমিট"বাটনে ক্লিক করে তথ্য জমাদান প্রক্রিয়া সম্পন্ন করতে হবে। তথ্য জমাদানের সময়সীমার মধ্যে জমাকৃত তথ্য পূনরায় সংশোধন করে "Submit" বাটনে ক্লিক করে হালনাগাদ করা যাবে।

#### বি: দ্র:

#### ১। সফটওয়্যারে প্রবেশের লিজ্ঞ:

EMIS সফটওয়্যারে প্রবেশের প্রাথমিক লিংক: <u>www.emis.gov.bd</u>

EMIS সফটওয়্যারে প্রবেশের বিকল্প লিংক: <u>http://118.67.223.30/emis</u>

২। ইউজার আইডি ও পাসওয়ার্ড:

প্রতিষ্ঠানের ইউজার আইডির হচ্ছে EIIN. কোন প্রতিষ্ঠানের EIIN যদি হয় 123456 তাহলে ইউজার আইডি হবে 123456

বর্তমান EMIS সফটওয়্যার মার্চ ২০২০ সালে চালু করার সময় সকল প্রতিষ্ঠানের জন্য ডিফল্ট পাসওয়ার্ড প্রদান করা হয়েছিল। যারা সেই পাসওয়ার্ড পরিবর্তন করেননি তারা সেই পাসওয়ার্ড ব্যবহার করে লগ-ইন করবেন এবং পাসওয়ার্ডটি পরিবর্তন করে নিবেন। আর যারা পাসওয়ার্ড পরিবর্তন করেছিলেন তারা পরিবর্তিত পাসওয়ার্ড ব্যবহার করে লগ-ইন করবেন।

ইউজার আইডি ও পাসওয়ার্ড ঘটিত সমস্যায় **আঞ্চলিক প্রোগ্রামার / জেলার সহকারী প্রোগ্রামারগনের** সাথে যোগাযোগ করুন।

**ইউজার আইডি:** সংশ্লিষ্ট প্রতিষ্ঠানের EIIN

**ডিফল্ট পাসওয়ার্ড: 26031971** অথবা 12345678

ডাটা কালেকশন মডিউল (DCM) এ "শিক্ষার্থীদের অনলাইন/ টিভি ক্লাসে অংশগ্রহণ সম্পর্কিত তথ্য" প্রদান করার জন্য উপরের নির্দেশাবলী অনুসরণ করতে হবে। এ সংক্রান্ত বিষয়ে কোন পরামর্শের প্রয়োজন হলে প্রয়োজনে সংশ্লিষ্ট উপজেলা/ থানা মাধ্যমিক শিক্ষা কর্মকর্তা, জেলা শিক্ষা কর্মকর্তা ও আঞ্চলিক উপ-পরিচালক (স্কুল) এর সাথে যোগাযোগ করা যেতে পারে।

কারিগরি সমস্যার ক্ষেত্রে সংশ্লিষ্ট আঞ্চলিক প্রোগ্রামার / জেলার সহকারী প্রোগ্রামারগনের সাথে যোগাযোগ করুন। যে কোনো কারিগরি সমস্যা হলে সমস্যার বিস্তারিত বিবরণ লিখে (প্রতিষ্ঠানের নাম, EIIN, Mobile সহ) info.emis.dshe@gmail.com -এই ঠিকানায় ই-মেইল করুন। এছাড়াও ইএমআইএস সেলের ফেসবুক পেইজে (www.facebook.com/emis.dshe) এ সংক্রান্ত সহায়তা পাওয়া যাবে।

6